## Creación de la cuenta docente en CONEAU Global

## 1- Ingrese a:

https://global.coneau.gob.ar/coneauglobal/

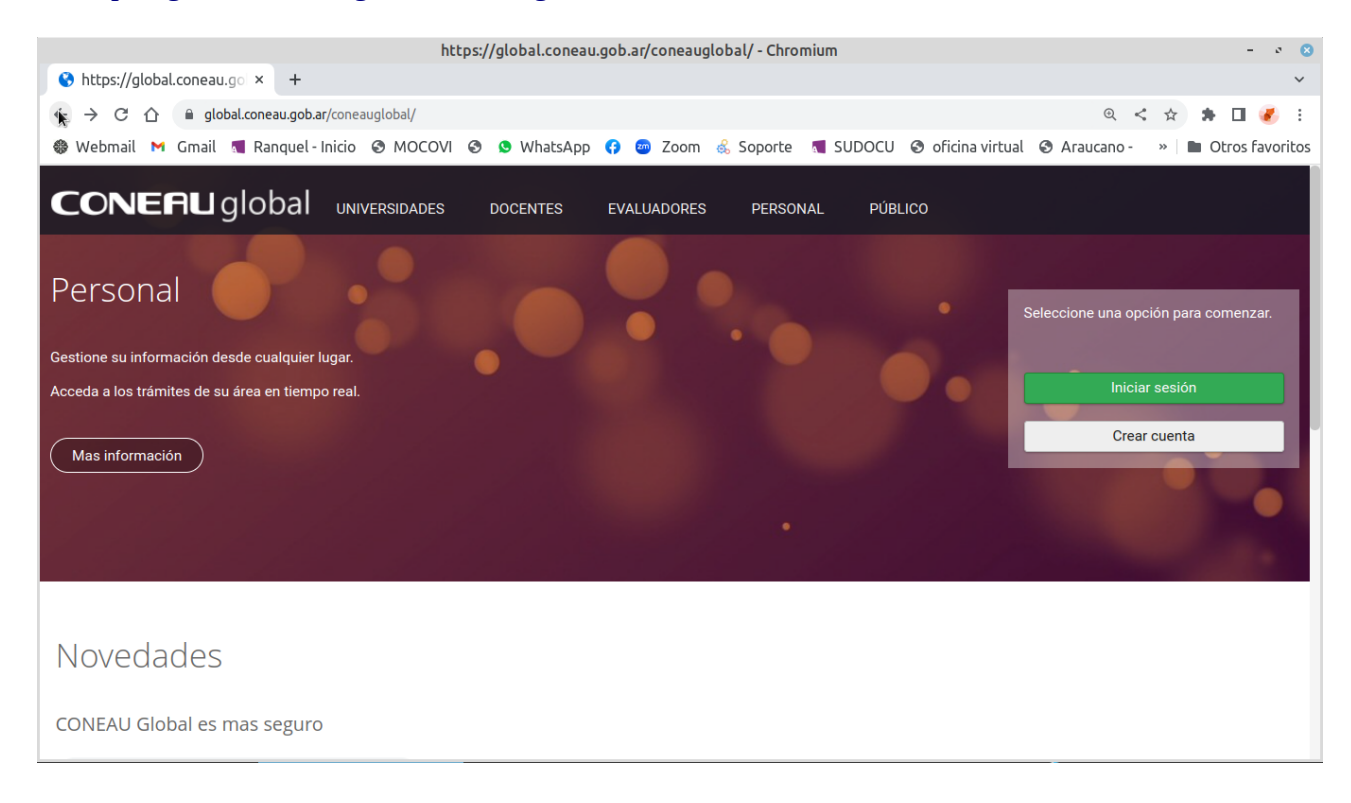

## 2- Haga Clik en "Crear cuenta"

Se abrirá la siguiente pantalla donde se debe seleccionar "Docente Universitario" y "Continuar"

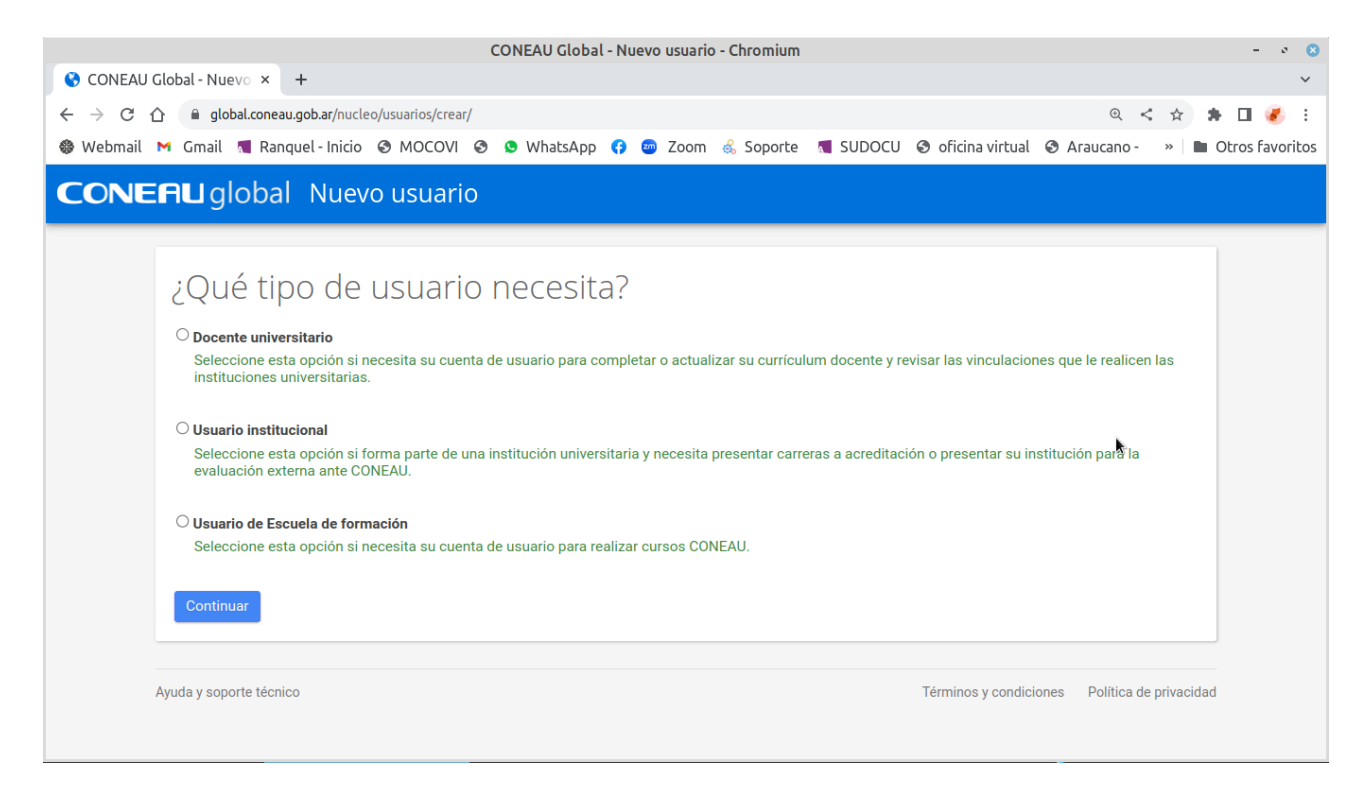

3 - Complete los datos y haga clik en "Crear cuenta"; luego revise su correo electrónico donde le llegara el usuario y la contraseña.

Tener en cuenta:

- El formato para CUIL es: 99-9999999-9 (solo usar guion medio para separar los números).
- Usar el mismo correo electrónico que uso en su CVar, en caso de tener CVar.
- Si tiene CVar tilde la casilla "Tengo una ficha creada en CVar y deseo utilizar esa ficha"; de esa forma CONEAU Global completa automáticamente todos sus datos de su currículum.

| CONEAU Global - Nuevo usuario - Chromium – 💉                                                                                                    |                   |  |  |
|----------------------------------------------------------------------------------------------------|-------------------|--|--|
| CONEAU Global - Nuevo × +                                                                                                    | ~                 |  |  |
| 🗧 🔶 C 🏠 🔒 global.coneau.gob.ar/docentes/usuarios/nuevo.aspx 🔍 < 🖈 🖬 🖉                                                                                                    |                   |  |  |
| 🏶 Webmail 🎽 Gmail 📲 Ranquel-Inicio 🛛 MOCOVI 🕲 🕲 WhatsApp 🚯 😇 Zoom 💰 Soporte 📲 SUDOCU 🕲 oficina virtual 🔇 Araucano - 🔿                                                                                                    | > Dtros favoritos |  |  |
| CONERU global Nuevo docente                                                                                                    |                   |  |  |
| Si usted es docente universitario y necesita completar su currículum para la acreditación de carreras o presentar una solicitud de incorporación al Registro de Expertos de la CONEAU, complete la siguiente información para crear su cuenta de usuario. |                   |  |  |
| Apellido: Nombres:                                                                                                    |                   |  |  |
| País de residencia: Argentina   CUIT/CUIL: nn-nnnnnn-n                                                                                                    |                   |  |  |
| Nacionalidad: Argentina   Correo electrónico: usuario@host.com                                                                                                    |                   |  |  |
| Documento: DNI V                                                                                                    |                   |  |  |
| Tengo una ficha creada en CVar y deseo utilizar esa ficha. (¿Qué es CVar?)<br>Para utilizar esta opción deberá haber creado una cuenta en CVar con el apellido, correo electrónico y CUIT/CUIL o pasaporte ingresados aquí.                               |                   |  |  |
| No soy un robot<br>reCAPTU<br>Privacidad - Condicione                                                                                                    | CHA               |  |  |
| Crear cuen                                                                                                    | ta                |  |  |

4 – Para iniciar sesión con su cuenta, vuelva al ingreso y haga clik en "Iniciar sesión" e ingrese el usuario y la contraseña que le llego a su correo electrónico.

| https://global.coneau.gob.ar/coneauglobal/ - Chromium – 💉 📀                                                    |                                                  |                                                                        |
|----------------------------------------------------------------------------------------------------|--------------------------------------------------|------------------------------------------------------------------------|
| 😵 https://global.coneau.go × 🕂                                                                                 |                                                  | *                                                                      |
| ★ → C △                                                                                                    |                                                  | ९ < 🖈 🖪 🌏 :                                                            |
| 🍪 Webmail 附 Gmail 🐧 Ranquel-Inicio 📀 MOCOVI 📀                                                                  | 😒 WhatsApp 😝 📨 Zoom 💰 Soporte 📲 SUDOCU 🤗 oficina | virtual 📀 Araucano - 🛛 » 📄 Otros favoritos                             |
| CONERU global universidades                                                                                    | DOCENTES EVALUADORES PERSONAL PÚBLICO            |                                                                        |
| Personal<br>Gestione su información desde cualquier lugar.<br>Acceda a los trámites de su área en tiempo real. |                                                  | Seleccione una opción para comenzar.<br>Iniciar sesión<br>Crear cuenta |
|                                                                                                    |                                                  |                                                                        |
| Novedades<br>Coneau Global es mas seguro                                                                       |                                                  |                                                                        |

5 – Al ingresar encontrara la sección docente, para completar y/o verificar los datos en su currículum CONEAU Global y aceptar o rechazar las vinculaciones que le enviá la unidad académica.

Tener en cuenta:

- Para los posgrados; solo cargar y/o actualizar los posgrados de Doctorado, Maestría o especialización. No se aceptan cursos de posgrado.
- También verificar que las cargas horarias; docentes, de investigación y de gestión; sean consistentes entre lo informado en CVar y las normas que lo designan.

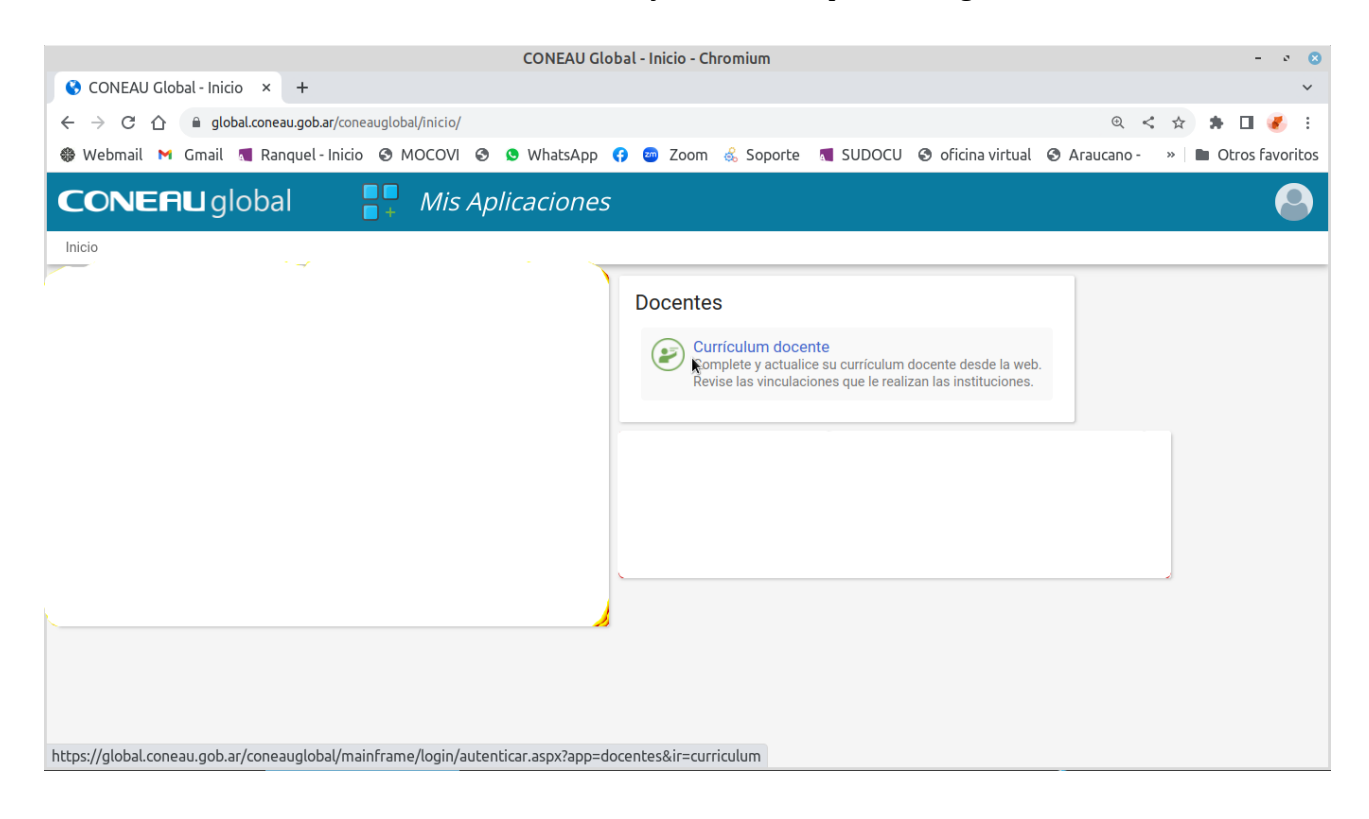